## Adding Pagelets and RSS Feeds

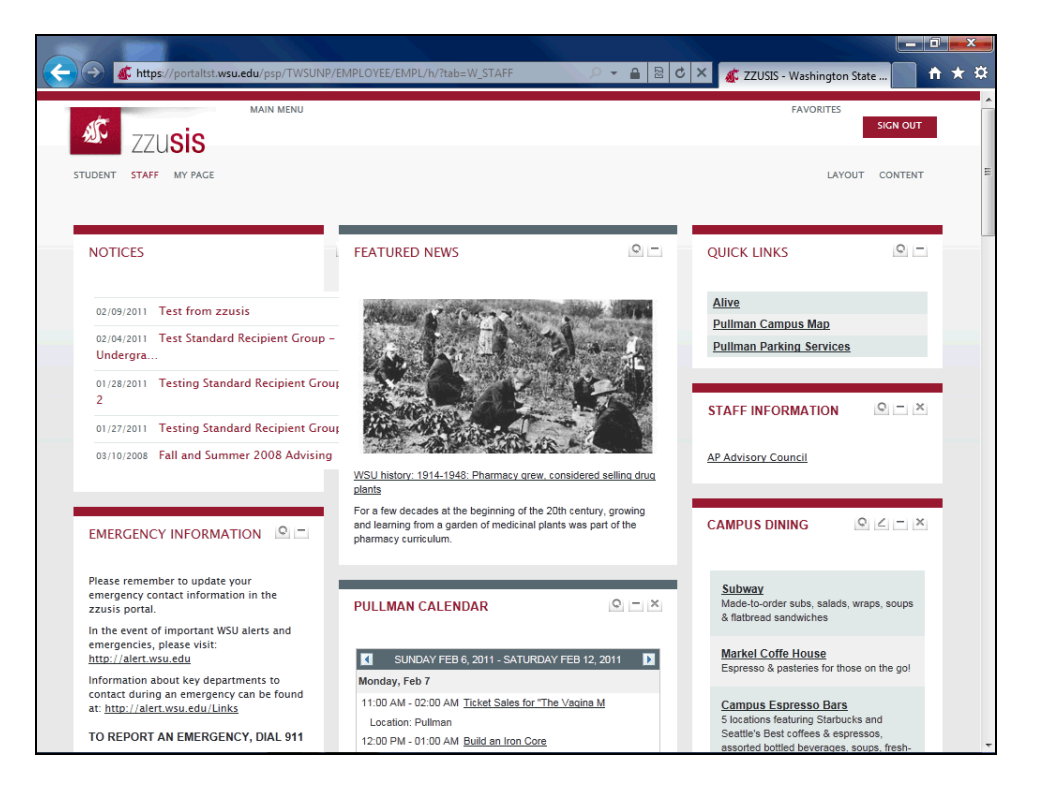

| Step | Action                                                                        |
|------|-------------------------------------------------------------------------------|
| 1.   | To add a pagelet to the currently displayed tab, click on the "Content" link. |

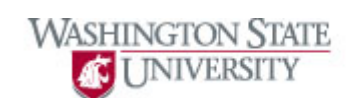

|                                                   |                |                             |                               |               |                          |                  |          | a x    |
|---------------------------------------------------|----------------|-----------------------------|-------------------------------|---------------|--------------------------|------------------|----------|--------|
| https://po                                        | ortaltst.wsu.e | du/psp/TWSUNP/EMPLOYE       | E/EMPL/c/PORTAL_PERS_HOME     | PAGE.PI 🔎 👻 🔒 | 🖹 C 🗙 💰 Hon              | ne Page Designer |          | ñ ★ 3  |
| 🔊 zzu <b>s</b>                                    | is             |                             |                               |               |                          |                  | SIGN OUT |        |
| STUDENT STAFF M                                   | PAGE           |                             |                               |               |                          | LAYOUT           | CONTENT  |        |
|                                                   |                |                             |                               |               |                          |                  |          |        |
|                                                   |                |                             |                               |               |                          |                  |          | 10.000 |
|                                                   |                |                             |                               |               |                          |                  |          |        |
| ersonalize Co                                     | ontent:        | Staff                       |                               |               |                          |                  |          |        |
|                                                   |                |                             |                               |               |                          | _                |          |        |
| Tab Name:                                         | Staff          |                             |                               |               |                          |                  |          |        |
|                                                   | otali          |                             |                               |               |                          |                  |          |        |
|                                                   | Simply cf      | neck the items that you wan | t to appear on your homepage. |               |                          |                  |          |        |
| Choose Pagelets:<br>Remember to click "Save" with |                |                             | ie.                           |               |                          |                  |          |        |
| Arrange Pagelets: Go to Personalize Layout        |                |                             |                               |               |                          |                  |          |        |
|                                                   |                |                             |                               |               |                          |                  |          |        |
| Personal Information                              |                | Naviga                      | ation                         | Orga          | nizers                   |                  |          |        |
| Address Update                                    |                |                             | Payroll                       | V             | Emergency Information    |                  |          |        |
| Notices                                           |                | 1                           | Ouick Links                   |               | Campus Dining            |                  |          |        |
| · · · · · · · · · · · · · · · · · · ·             |                | 4                           | dater Linto                   |               | Tasks                    |                  |          |        |
|                                                   |                |                             |                               |               | My Events                |                  |          |        |
| Iews                                              |                | Calend                      | Jars<br>Bullman Calendar      | _             |                          |                  |          |        |
| Featured News                                     |                | V                           | <u>Pullilari Galeridar</u>    | Finan         |                          |                  |          |        |
| University Recre                                  | ation News     |                             |                               | Filidi        | Finances                 |                  |          |        |
| Zzusis Timeline 8                                 | Info           |                             |                               |               | Cougarcard Balance       |                  |          |        |
|                                                   |                |                             |                               |               | Direct Deposit Self-Serv | e                |          |        |
|                                                   |                |                             |                               |               |                          |                  |          |        |
| nternet                                           |                |                             |                               |               |                          |                  |          |        |

| Step | Action                                               |
|------|------------------------------------------------------|
| 2.   | Click the box next to the pagelet you'd like to add. |
| 3.   | Click the Save button.                               |

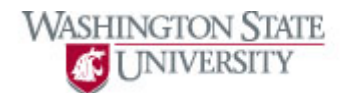

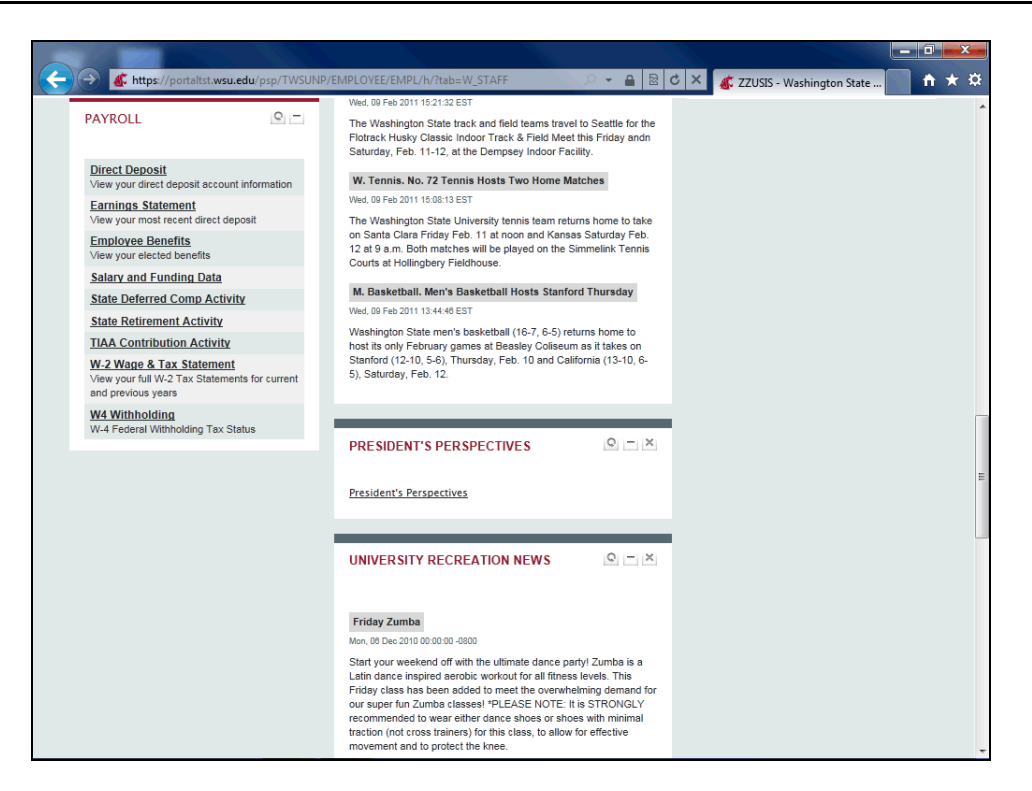

| Step | Action                                                                            |
|------|-----------------------------------------------------------------------------------|
| 4.   | Your pagelet has been added. You can drag and drop it into your desired location. |

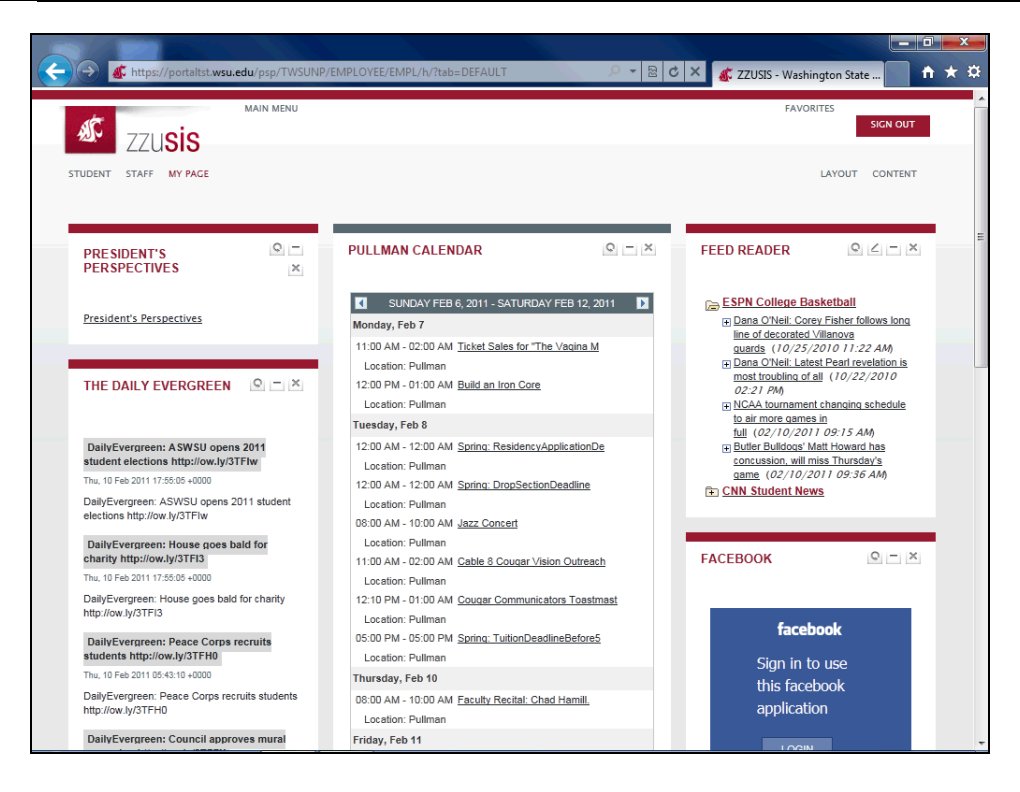

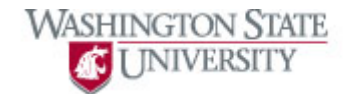

| Step | Action                                                                                                    |
|------|----------------------------------------------------------------------------------------------------|
| 5.   | If you wish to add a RSS feed to your Portal, click on the My Page tab. Any external RSS feeds will be displayed in your Feed Reader pagelet. |

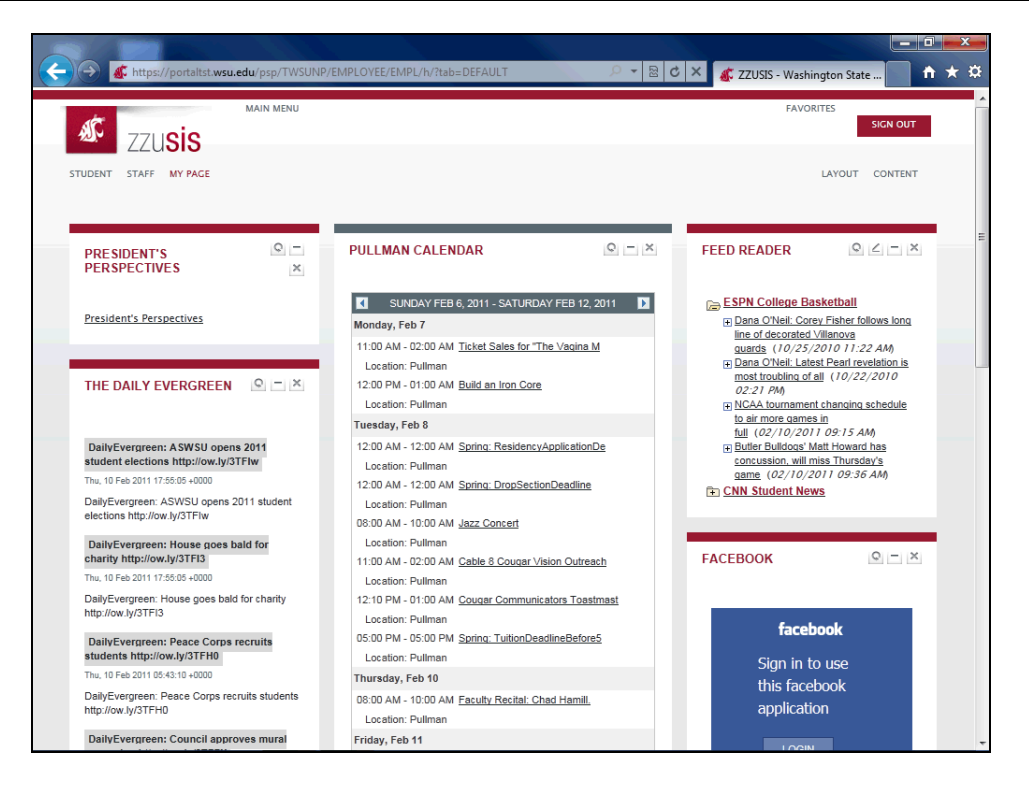

| Step | Action                                             |
|------|----------------------------------------------------|
| 6.   | Click the "Edit" icon to add or delete a RSS feed. |

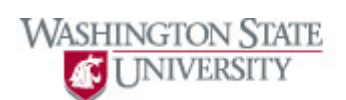

| ← → Ø https://portal         | tst. <b>wsu.edu</b> /psp/TV | VSUNP/EMPLOYEE/EMPL/c/    | PORTAL_CO   | MPONE            | NTS.EO | P • 4 | 2 C × | 🥖 Personalize | Feed Reader |          | <b>↑</b> ★ \$ |
|------------------------------|-----------------------------|---------------------------|-------------|------------------|--------|-------|-------|---------------|-------------|----------|---------------|
| x zzu <b>sis</b>             | ;                           |                           |             |                  |        |       |       |               |             | SIGN OUT |               |
| STUDENT STAFF MY PAG         | GE                          |                           |             |                  |        |       |       |               |             |          |               |
|                              |                             |                           |             |                  |        |       |       |               |             |          |               |
|                              |                             |                           |             |                  |        |       |       |               |             |          |               |
| Personalize Feed             | d Reader                    |                           |             |                  |        |       |       |               |             |          |               |
| Number of Articles to Displa | ay: 4                       |                           |             |                  |        |       |       |               |             | TargetC  | ontent        |
| Display Article Summar       | у                           |                           |             |                  |        |       |       |               |             |          |               |
| 🔲 Display Image              |                             |                           |             |                  |        |       |       |               |             |          |               |
| Display Searchbox if Pre     | esent                       |                           |             |                  |        | _     |       |               |             |          |               |
| Feed URLs                    |                             | Customize   Find   🛃   🛄  | First 🚺 1   | -2 of 2 📕        | Last   |       |       |               |             |          |               |
| Label                        | *URL                        |                           |             | Display<br>Order |        |       |       |               |             |          |               |
| 1 ESPN College Basketb       | http://sports.espr          | n.go.com/espn/rss/ncb/new | 5           | 1                | + -    | ]     |       |               |             |          |               |
| 2 CNN Student News           | http://rss.cnn.com          | n/rss/cnn_studentnews.rss |             | 2                | + -    | ]     |       |               |             |          |               |
| Save                         |                             |                           |             |                  |        |       |       |               |             |          |               |
| Re                           | eturn to Home               | Import Feed URLs          | Export Feed | JRLs             |        |       |       |               |             |          |               |
|                              |                             |                           |             |                  |        |       |       |               |             |          |               |
|                              |                             |                           |             |                  |        |       |       |               |             |          |               |
|                              |                             |                           |             |                  |        |       |       |               |             |          |               |
|                              |                             |                           |             |                  |        |       |       |               |             |          |               |
|                              |                             |                           |             |                  |        |       |       |               |             |          |               |
|                              |                             |                           |             |                  |        |       |       |               |             |          |               |
|                              |                             |                           |             |                  |        |       |       |               |             |          |               |

| Step | Action                                                                    |
|------|---------------------------------------------------------------------------|
| 7.   | To add a new RSS feed, click on the plus sign.                            |
| 8.   | Type the label for the feed, the URL for the feed, and the display order. |

| Image: Student News                                                                                                    | <b>ft</b> : |
|----------------------------------------------------------------------------------------------------|-------------|
| SICK OUT         STUDENT       STAFF         STUDENT       STAFF         MY PACE       %UserID0             Personalize Feed Reader             Number of Articles to Display: <ul> <li>Image:</li> <li>Display Article Summary</li> <li>Display Image</li> <li>Display Searchbox if Present</li> <li>Feed URLs</li> <li>Customize [Find] [] Finst [1-3 of 3] Last</li> <li>Image:</li> <li>Image:</li></ul> |             |
| STUDENT     STAFE     WY PAGE     %U seriD0   Personalize Feed Reader       Number of Articles to Display:     #   Display Article Summary       Display Article Summary   Display Searchbox if Present       Feed URLs     Sustomize   Find   S   First # 1.3 of 3 ] Lost         Label     'URL   Display       1 ESPN College Basketh     http://sports.espn.go.com/espn/rss/ncb/news   2 CNN Student News http://rss.cnn.com/rss/rcn_studentnews.rss       2 New York Times     http://rss.dnn.com/rss/rcn_studentnews.rss                                                                                                    |             |
| Personalize Feed Reader<br>tumber of Articles to Display: 4<br>Display Article Summary<br>Display Image<br>Display Searchbox if Present<br>Feed URLs Customize [ End ] [3] Fret [ 1-3 of 3 ] Lost<br>Label *URL Display<br>order<br>SPN College Basketb; http://sports.espn.go.com/respin/rss/ncb/news 1 4 9<br>2 CNN Student News Inttp://rss.cnn.com/rss/nch.fews 1 4 9<br>New York Times Inttp://resds.nytimes.com/nyt/rss/HomePage 3 4 9                                                                                                    |             |
| Personalize Feed Reader   tumber of Articles to Display:   Display Article Summary   Display Article Summary   Display Image   Display Searchbox if Present     Feed URLs   Custemics [ Find [ S ] ]   First [ 1-3 of 3 ] Last   Display   Display   Custemics [ Find [ S ] ]   First [ 1-3 of 3 ] Last   Custemics [ Find [ S ] ]   First [ 1-3 of 3 ] Last   Order   1   ESPN College Basketti [http://sports.espn.go.com/espn/rss/incb/news]   2   CNN Student News   http://reads.nytimes.com/nyt/rss/HomePage   3   Hew York Times                                                                                                    |             |
| TargetC       TargetC       Display Article Summary       Display Article Summary       Display Image       Display Searchbox If Present       Feed URLs       Custemize [End ] ) First 1 13 of 3 ] Last       ESPN College Basketb     http://sports.espn.go.com/espn/rss/hcb/news       1     ESPN College Basketb     http://sports.espn.go.com/espn/rss/hcb/news       2     CNN Student News     http://ss.cnn.com/rss/cnn_studentnews.rss     2       3     New York Times     http://ss.cnn.com/rss/cnmePage     3                                                                                                    |             |
| Display Article Summary Display Image Display Searchbox if Present Feed URLs Customize   Find   7   First 1 1-3 of 3 Last Label 'URL Display Order I ESPN College Basketti, [http://sports.espn.go.com/espn/rss/ncb/news 1 + - 2 CNN Student News http://rss.cnn.com/rss/cnn_studentnews.rss 2 + - 3 New York Times http://teeds.nytimes.com/nyt/rss/HomePage 3 + -                                                                                                    | ontent      |
| Display Image Display Searchbox if Present  Feed URLs  Customize   End   [2]  First [1-3 of 3 ] Lost  Label  URL  Display Order  ESPN College Basketb http://sports.espn.go.com/espn/rss/ncb/news  ESPN College Basketb http://sports.espn.go.com/espn/rss/ncb/news  CNN Student News http://rss.cnn.com/rss/cnn_studentnews.rss  C + ==================================                                                                                                    |             |
| Display Searchbox if Present         Feet URLs       Customize   End   [3] [1] First [1 1-3 of 3 ]] Last         Label       *URL       Display order         1       ESPN College Basketbin http://sports.espn.go.com/espn/rss/ncb/news       1 1 1 1       1 1 1         2       CNN Student News       http://rss.cnn.com/rss/cnn_studentnews.rss       2 1 1       1         3       New York Times       http://rseds.nytimes.com/nyt/rss/HomePage       3 1 1       1                                                                                                    |             |
| Feed URLs     Customize   End   [1]   First [1 +3 of 3 ] Lost       Label     *URL     Display<br>Order       1     ESPN College Basketbinhtp://sports.espn.go.com/espn/rss/incb/news     1 +       2     CNN Student News     http://ss.cnn.com/rss/cnn_studentnews.rss     2 +       3     New York Times     http://seds.nytimes.com/nyt/rss/HomePage     3 +                                                                                                    |             |
| Label     *URL     Display<br>Order       1     ESPN College Basketbi     http://sports.espn.go.com/espn//ss/ncb/news     1       2     CNN Student News     http://ss.cnn.com/rss/cnn_studentnews.rss     2       3     New York Times     http://seds.nytimes.com/nytirss/HomePage     3                                                                                                    |             |
| 1     ESPN College Basketts     http://sports.espn.go.com/espni/rss/ncb/news     1     •       2     CNN Student News     http://rss.cnn.com/rss/cnn_studentnews.rss     2     •       3     New York Times     http://rss.ch.ncom/rss/cnn_studentnews.rss     3     •                                                                                                    |             |
| 2 CNN Student News     http://rss.cnn.com/rss/cnn_studentnews.rss     2 😧 🖷       3 New York Times     http://feeds.nytimes.com/nyt/rss/HomePage     3 🛨 📼                                                                                                    |             |
| 3 New York Times http://feeds.nytimes.com/nyt/rss/HomePage 3 🛨 =                                                                                                    |             |
|                                                                                                    |             |
| Save Return to Home Import Feed URLs Export Feed URLs                                                                                                    |             |
|                                                                                                    |             |

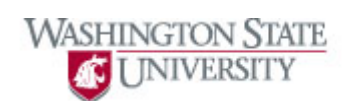

| Step | Action                                                                                                    |
|------|----------------------------------------------------------------------------------------------------|
| 9.   | Click Save.                                                                                                    |
| 10.  | Your new feed displays in the Feed Reader pagelet. Click on the plus sign to open the folder and view the feed. |
| 11.  | You now know how to add pagelets and RSS feeds to the zzusis portal. <b>End of Procedure.</b>                   |